# Docker - 快速通关 (3h)

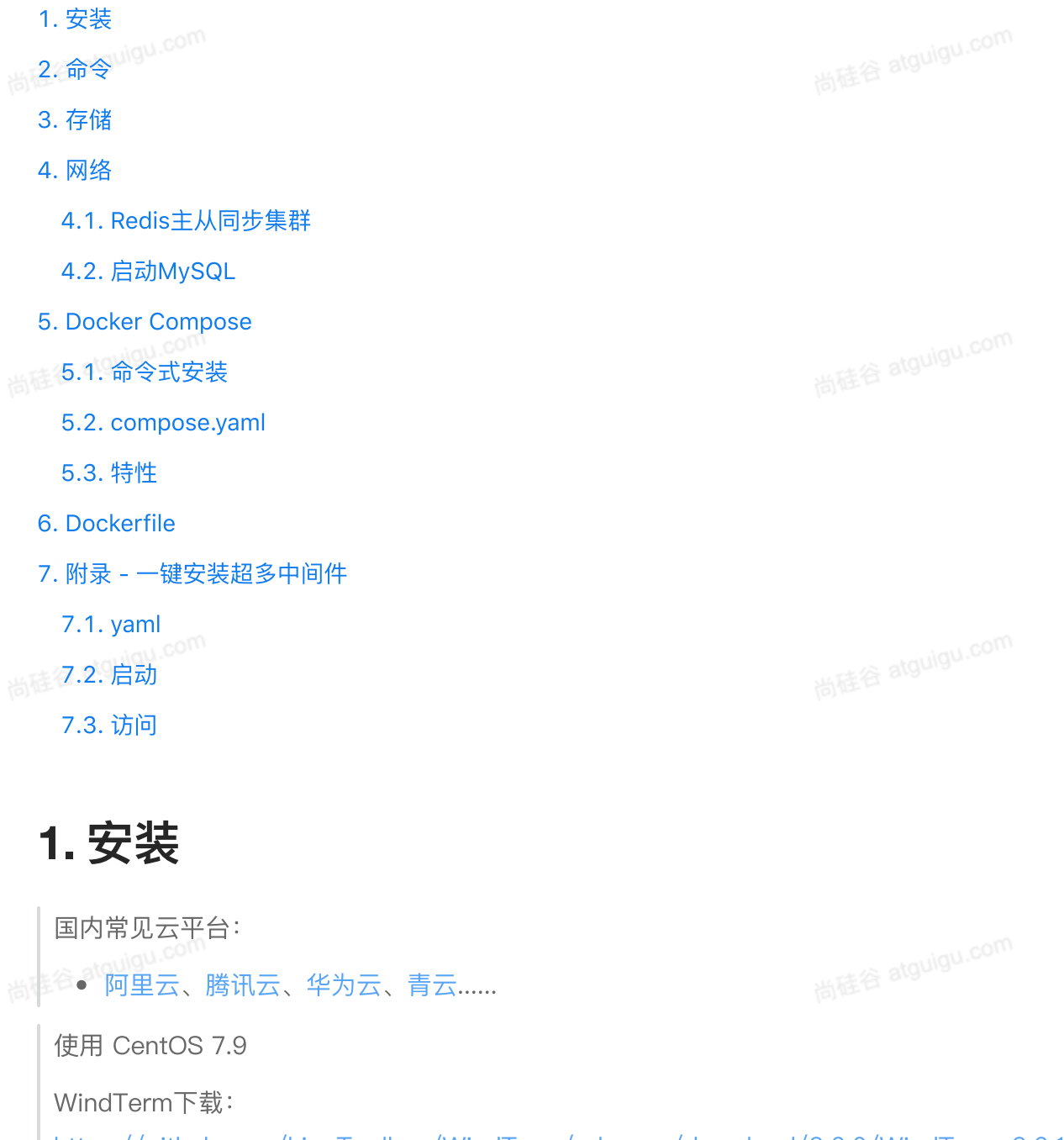

https://github.com/kingToolbox/WindTerm/releases/download/2.6.0/WindTerm\_2.6.1\_Windows \_Portable\_x86\_64.zip

```
Shell
```

# 移除旧版本docker 1 2 sudo yum remove docker \ 3 docker-client  $\setminus$ 4 docker-client-latest \ 5 docker-common ∖ 6 docker-latest  $\$ 7 docker-latest-logrotate \ 8 docker-logrotate \ 9 docker-engine 10 11 # 配置docker yum源。 sudo yum install -y yum-utils 12 sudo yum-config-manager \ 13 --add-repo \ 14 http://mirrors.aliyun.com/docker-ce/linux/centos/docker-ce.repo 15 16 17 18 # 安装 最新 docker sudo yum install -y docker-ce docker-ce-cli containerd.io docker-buildx-pl 19 ugin docker-compose-plugin 20 21 # 启动& 开机启动docker; enable + start 二合一 22 systemctl enable docker -- now 23 24 # 配置加速 25 sudo mkdir -p /etc/docker 26 sudo tee /etc/docker/daemon.json <<-'EOF'</pre> 27 - { 28 📼 "registry-mirrors": ["https://mirror.ccs.tencentyun.com"] 29 } 30 E0F 31 sudo systemctl daemon-reload sudo systemctl restart docker 32

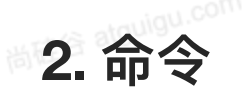

尚硅谷 atguigu.com

2

Shell

| 1  | #查看运行中的容器                                                 |
|----|-----------------------------------------------------------|
| 2  | docker ps                                                 |
| 3  | #查看所有容器                                                   |
| 4  | docker ps -a                                              |
| 5  | #搜索镜像                                                     |
| 6  | docker search nginx                                       |
| 7  | #下载镜像                                                     |
| 8  | docker pull nginx                                         |
| 9  | #下载指定版本镜像                                                 |
| 10 | docker pull nginx:1.26.0                                  |
| 11 | #查看所有镜像                                                   |
| 12 | docker images                                             |
| 13 | #删除指定id的镜像                                                |
| 14 | docker rmi e784f4560448                                   |
| 15 |                                                           |
| 16 |                                                           |
| 17 | #运行一个新容器                                                  |
| 18 | docker run nginx                                          |
| 19 |                                                           |
| 20 | docker stop keen_blackwell                                |
| 21 |                                                           |
| 22 | docker start 592                                          |
| 23 | #里后谷器                                                     |
| 24 | docker restart 592                                        |
| 25 |                                                           |
| 20 | UUCKET STATS 392<br>#本手容器口士                               |
| 27 | #旦自谷奋口心<br>docker logs 502                                |
| 20 | MUCKET LUGS 592<br>#                                      |
| 30 | docker rm 592                                             |
| 31 | #强制删除指定容器                                                 |
| 32 | docker rm $-f$ 592                                        |
| 33 | # 后台启动容器                                                  |
| 34 | docker run -dname mynginx nginx                           |
| 35 | # 后台启动并暴露端口                                               |
| 36 | docker run -dname mynginx -p 80:80 nginx                  |
| 37 | # 进入容器内部                                                  |
| 38 | docker exec -it mynginx /bin/bash                         |
| 39 |                                                           |
| 40 | # 提交容器变化打成一个新的镜像                                          |
| 41 | docker commit -m "update index.html" mynginx mynginx:v1.0 |
| 42 | # 保存镜像为指定文件                                               |
| 43 | docker save -o mynginx.tar mynginx:v1.0                   |
| 44 | # 删除多个镜像                                                  |
| 45 | docker rmi bde7d154a67f 94543a6c1aef e784f4560448         |

```
46
    # 加载镜像
    docker load -i mynginx.tar
48
49
50
    # 登录 docker hub
51
    docker login
52
    # 重新给镜像打标签
53
    docker tag mynginx:v1.0 leifengyang/mynginx:v1.0
54
    # 推送镜像
55
    docker push leifengyang/mynginx:v1.0
```

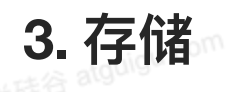

尚硅谷 atguigu.com

两种方式,注意区分:

- 目录挂载: -v /app/nghtml:/usr/share/nginx/html
- 卷映射: -v ngconf:/etc/nginx

Shell

- 1 docker run −d −p 99:80 \
- 2 -v /app/nghtml:/usr/share/nginx/html \
- 3 -v ngconf:/etc/nginx \
- 4 **--name** app03 ∖
- 5 nginx

•

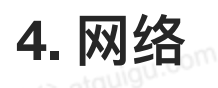

创建自定义网络,实现主机名作为稳定域名访问。

# 4.1. Redis主从同步集群

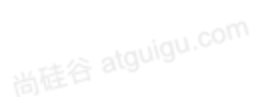

| 1  | #自定义网络                                        |
|----|-----------------------------------------------|
| 2  | docker network create mynet                   |
| 3  | #主节点                                          |
| 4  | docker run <b>-d -p 6379:6</b> 379 \          |
| 5  | <pre>-v /app/rd1:/bitnami/redis/data \</pre>  |
| 6  | <pre>-e REDIS_REPLICATION_MODE=master \</pre> |
| 7  | <pre>-e REDIS_PASSWORD=123456 \</pre>         |
| 8  | <pre>network mynetname redis01 \</pre>        |
| 9  | bitnami/redis                                 |
| 10 |                                               |
| 11 | #从节点                                          |
| 12 | docker run –d –p 6380:6379 \                  |
| 13 | <pre>-v /app/rd2:/bitnami/redis/data \</pre>  |
| 14 | <pre>-e REDIS_REPLICATION_MODE=slave \</pre>  |
| 15 | <pre>-e REDIS_MASTER_HOST=redis01 \</pre>     |
| 16 | <pre>-e REDIS_MASTER_PORT_NUMBER=6379 \</pre> |
| 17 | <pre>-e REDIS_MASTER_PASSWORD=123456 \</pre>  |
| 18 | <pre>-e REDIS_PASSWORD=123456 \</pre>         |
| 19 | <pre>network mynetname redis02 \</pre>        |
| 20 | bitnami/redis                                 |

### 4.2. 启动MySQL

| •                     | Shell                                                                                                    |
|-----------------------|----------------------------------------------------------------------------------------------------|
| 1<br>2<br>3<br>4<br>5 | <pre>docker run -d -p 3306:3306 \ -v /app/myconf:/etc/mysql/conf.d \ -v /app/mydata:/var/lib/mysql \ -e MYSQL_ROOT_PASSWORD=123456 \ mysql:8.0.37-debian</pre> |

5. Docker Compose

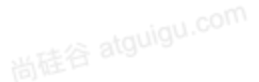

5.1. 命令式安装

|  | 1  | #创建网络                                         |
|--|----|-----------------------------------------------|
|  | 2  | docker network create blog                    |
|  | 3  |                                               |
|  | 4  | #启动mysql                                      |
|  | 5  | docker run -d -p 3306:3306 \                  |
|  | 6  | <pre>-e MYSQL_ROOT_PASSWORD=123456 \</pre>    |
|  | 7  | <pre>-e MYSQL_DATABASE=wordpress \</pre>      |
|  | 8  | <pre>-v mysql-data:/var/lib/mysql \</pre>     |
|  | 9  | <pre>-v /app/myconf:/etc/mysql/conf.d \</pre> |
|  | 10 | restart alwaysname mysql \                    |
|  | 11 | network blog \                                |
|  | 12 | mysql:8.0                                     |
|  | 13 |                                               |
|  | 14 | #启动wordpress                                  |
|  | 15 | docker run -d -p 8080:80 \                    |
|  | 16 | <pre>-e WORDPRESS_DB_HOST=mysql \</pre>       |
|  | 17 | <pre>-e WORDPRESS_DB_USER=root \</pre>        |
|  | 18 | <pre>-e WORDPRESS_DB_PASSWORD=123456 \</pre>  |
|  | 19 | <pre>-e WORDPRESS_DB_NAME=wordpress \</pre>   |
|  | 20 | <pre>-v wordpress:/var/www/html \</pre>       |
|  | 21 | <pre>restart alwaysname wordpress-app \</pre> |
|  | 22 | network blog \                                |
|  | 23 | wordpress:latest                              |
|  |    |                                               |

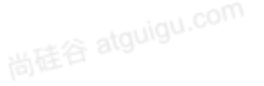

# 5.2. compose.yaml

尚硅谷 atguigu.com

尚硅谷 atguigu.com

```
YAML
```

| •        |                                      |
|----------|--------------------------------------|
| 1        | name: myblog                         |
| 2        | services:                            |
| 3        | mysql:                               |
| 4        | <pre>container_name: mysql</pre>     |
| 5        | <pre>image: mysql:8.0</pre>          |
| 6        | ports:                               |
| 7        | - "3306:3306"                        |
| 8        | environment:                         |
| 9        | – MYSQL_ROOT_PASSWORD=123456         |
| 10       | – MYSQL_DATABASE=wordpress           |
| 11       | volumes:                             |
| 12       | – mysql-data:/var/lib/mysql          |
| 13       | - /app/myconf:/etc/mysql/conf.d      |
| 14       | restart: always                      |
| 15       | networks:                            |
| 16       | – blog                               |
| 17       |                                      |
| 18       | wordpress:                           |
| 19       | <pre>image: wordpress</pre>          |
| 20       | ports:                               |
| 21       | - "8080:80"                          |
| 22       | environment:                         |
| 23       | WORDPRESS_DB_HOST: mysql             |
| 24       | WORDPRESS_DB_USER: root              |
| 25       | WORDPRESS_DB_PASSWORD: 123456        |
| 26       | WORDPRESS_DB_NAME: wordpress         |
| 27       | volumes:                             |
| 28       | <pre>- wordpress:/var/www/html</pre> |
| 29       | restart: always                      |
| 30       | networks:                            |
| 31       | - blog                               |
| 32       | depends_on:                          |
| 33       | - mysql                              |
| 34       |                                      |
| 35       | volumes:                             |
| 30       | mysql-data:                          |
| 37       | wordpress:                           |
| 50<br>20 | notvorkov                            |
| 29       | herworks:                            |
| 40       | blog.                                |
|          |                                      |

尚硅谷a

7

#### 5.3. 特性

• 增量更新

○ 修改 Docker Compose 文件。重新启动应用。只会触发修改项的重新启动。

• 数据不删

○ 默认就算down了容器,所有挂载的卷不会被移除。比较安全

# 6. Dockerfile

app.jar

韵硅谷 atguigu.co

尚硅谷 atguigu.com

#### 7. 附录 - 一键安装超多中间件

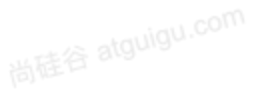

尚硅谷 atguigu.com

1 #Disable memory paging and swapping performance 2 sudo swapoff -a 3 4 # Edit the sysctl config file 5 sudo vi /etc/sysctl.conf 6 7 # Add a line to define the desired value # or change the value if the key exists, 8 # and then save your changes. 9 vm.max\_map\_count=262144 10 11 12 # Reload the kernel parameters using sysctl 13 sudo sysctl -p 14 15 # Verify that the change was applied by checking the value cat /proc/sys/vm/max\_map\_count 16

#### **7.1.** yaml

注意: 将下面文件中 kafka 的 119.45.147.122 改为你自己的服务器IP。 准备一个 compose.yaml 文件,内容如下:

尚硅谷 atguigu.com

尚硅谷 atguigu.com

尚硅谷 atguigu.com

```
YAML
```

| <pre>1 name: devsoft 2 services: 3 redis: 4 image: bitnami/redis:latest 5 restart: always 6 container_name: redis 7 environment: 8 - REDIS_PASSWORD=123456 9 ports: 10 - '6379:6379' 11 volumes: 12 - redis-data:/bitnami/redis/data 13 - redis-conf:/opt/bitnami/redis/mounted-etc 14 15 mysql: 16 image: mysql:8.0.31 17 restart: always 18 container_name: mysql 19 environment: 20 - MYSQL_ROOT_PASSWORD=123456 21 ports: 22 - '3306:33060' 23 - '33060:33060' 24 volumes: 25 - mysql-conf:/etc/mysql/conf.d 26 - mysql-data:/var/lib/mysql 27 28 rabbit: 29 image: rabbitmq:3-management 30 restart: always 31 container_name: rabbitmq 32 ports: 33 - "5672:5672" 34 - "15672:15672" 35 environment: 36 - RABBITMQ_DEFAULT_USER=rabbit 37 - RABBITMQ_DEFAULT_VHOST=dev 39 volumes: 40 - rabbit-data:/var/lib/rabbitmq 41 - rabbit-app:/etc/rabbitmq 42 opensearch-node1 43 image: opensearch-node1 44 container_name: opensearch-node1 44 container_name: opensearch-node1 45 mysql 46 - container_name: opensearch-node1 46 - mase: opensearch-node1 46 - container_name: opensearch-node1 47 - container_name: opensearch-node1 48 - Setting opensearch-node1 49 - Patendel: opensearch-node1 40 - container_name: opensearch-node1 40 - rabbit-app:/etc/opensearch:2.13.0 40 - Container_name: opensearch-node1 44 - Container_name: opensearch-node1 44 - Containe</pre> | •          |                                             |
|----------------------------------------------------------------------------------------------------|------------|---------------------------------------------|
| <pre>2 services:<br/>3 redis:<br/>4 image: bitnami/redis:latest<br/>5 restart: always<br/>6 container_name: redis<br/>7 environment:<br/>8 - REDIS_PASSWORD=123456<br/>9 ports:<br/>10 - '6379:6379'<br/>11 volumes:<br/>12 - redis-data:/bitnami/redis/data<br/>13 - redis-conf:/opt/bitnami/redis/mounted-etc<br/>14<br/>15 mysql:<br/>16 image: mysql:8.0.31<br/>17 restart: always<br/>18 container_name: mysql<br/>19 environment:<br/>20 - MYSQL_ROOT_PASSWORD=123456<br/>21 ports:<br/>21 - '3306:3306'<br/>23 - '33060:33060'<br/>24 volumes:<br/>25 - mysql-conf:/etc/mysql/conf.d<br/>26 - mysql-data:/var/lib/mysql<br/>27<br/>28 rabbit:<br/>29 image: rabbitmq:3-management<br/>30 restart: always<br/>31 container_name: rabbitmq<br/>32 ports:<br/>33 - "5672:5672"<br/>34 - "15672:15672"<br/>35 environment:<br/>36 - RABBITMQ_DEFAULT_USER=rabbit<br/>37 - RABBITMQ_DEFAULT_VHOST=dev<br/>39 volumes:<br/>40 - rabbit-data:/var/lib/rabbitmq<br/>41 - rabbit-app:/etc/rabbitmq<br/>42 opensearch-node1<br/>43 image: opensearchproject/opensearch:2.13.0<br/>44 container_name: opensearch-node1</pre>                                                                                                    | 1          | name: devsoft                               |
| <pre>3 redis:<br/>4 image: bitnami/redis:latest<br/>5 restart: always<br/>6 container_name: redis<br/>7 environment:<br/>8 - REDIS_PASSWORD=123456<br/>9 ports:<br/>10 - '6379:6379'<br/>11 volumes:<br/>12 - redis-data:/bitnami/redis/data<br/>13 - redis-conf:/opt/bitnami/redis/mounted-etc<br/>14<br/>15 mysql:<br/>16 image: mysql:8.0.31<br/>17 restart: always<br/>10 container_name: mysql<br/>19 environment:<br/>20 - MYSQL_ROOT_PASSWORD=123456<br/>21 ports:<br/>22 - '33060:3306'<br/>24 volumes:<br/>25 - mysql-conf:/etc/mysql/conf.d<br/>26 - mysql-data:/var/lib/mysql<br/>27<br/>28 rabbit:<br/>29 image: rabbitmq:3-management<br/>30 restart: always<br/>31 container_name: rabbitmq<br/>32 ports:<br/>33 - "5672:15672"<br/>34 - "15672:15672"<br/>35 environment:<br/>36 - RABBITMQ_DEFAULT_USER=rabbit<br/>37 - RABBITMQ_DEFAULT_PASS=rabbit<br/>38 - RABBITMQ_DEFAULT_VHOST=dev<br/>39 volumes:<br/>40 - rabbit-data:/var/lib/rabbitmq<br/>41 - rabbit-app:/etc/rabbitmq<br/>42 opensearch-node1<br/>43 image: opensearchproject/opensearch:2.13.0<br/>44 container_name: opensearch-node1</pre>                                                                                                    | 2          | services:                                   |
| <pre>4 image: bitnami/redis:latest<br/>5 restart: always<br/>6 container_name: redis<br/>7 environment:<br/>8 - REDIS_PASSWORD=123456<br/>9 ports:<br/>10 - '6379:6379'<br/>11 volumes:<br/>12 - redis-data:/bitnami/redis/data<br/>13 - redis-conf:/opt/bitnami/redis/mounted-etc<br/>14<br/>15 mysql:<br/>16 image: mysql:8.0.31<br/>17 restart: always<br/>18 container_name: mysql<br/>19 environment:<br/>20 - MYSQL_ROOT_PASSWORD=123456<br/>21 ports:<br/>22 - '3306:3306'<br/>23 - '33060:3306o'<br/>24 volumes:<br/>25 - mysql-conf:/etc/mysql/conf.d<br/>26 - mysql-data:/var/lib/mysql<br/>27<br/>28 rabbit:<br/>29 image: rabbitmq:3-management<br/>30 restart: always<br/>31 container_name: rabbitmq<br/>32 ports:<br/>33 - "5672:5672"<br/>34 - "15672:15672"<br/>35 environment:<br/>36 - RABBITMQ_DEFAULT_USER=rabbit<br/>37 - RABBITMQ_DEFAULT_VHOST=dev<br/>39 volumes:<br/>40 - rabbit-data:/var/lib/rabbitmq<br/>41 - rabbit-app:/etc/rabbitmq<br/>42 opensearch-node1<br/>43 image: opensearchproject/opensearch:2.13.0<br/>44 container_name: opensearch-node1</pre>                                                                                                    | 3          | redis:                                      |
| <pre>5 restart: always<br/>6 container_name: redis<br/>7 environment:<br/>8 - REDIS_PASSWORD=123456<br/>9 ports:<br/>10 - '6379:6379'<br/>11 volumes:<br/>12 - redis-data:/bitnami/redis/data<br/>13 - redis-conf:/opt/bitnami/redis/mounted-etc<br/>14<br/>15 mysql:<br/>16 image: mysql:8.0.31<br/>17 restart: always<br/>18 container_name: mysql<br/>19 environment:<br/>20 - MYSQL_ROOT_PASSWORD=123456<br/>21 ports:<br/>22 - '33060:33060'<br/>23 - '33060:33060'<br/>24 volumes:<br/>25 - mysql-conf:/etc/mysql/conf.d<br/>26 - mysql-data:/var/lib/mysql<br/>27<br/>28 rabbit:<br/>29 image: rabbitmq:3-management<br/>30 restart: always<br/>31 container_name: rabbitmq<br/>32 ports:<br/>33 - "5672:15672"<br/>34 - "15672:15672"<br/>35 environment:<br/>36 RABBITMQ_DEFAULT_USER=rabbit<br/>37 RABBITMQ_DEFAULT_USER=rabbit<br/>38 - RABBITMQ_DEFAULT_VHOST=dev<br/>39 volumes:<br/>40 - rabbit-data:/var/lib/rabbitmq<br/>41 - rabbit-app:/etc/rabbitmq<br/>42 opensearch-nodel:<br/>43 image: opensearchproject/opensearch:2.13.0<br/>44 container_name: opensearch-node1</pre>                                                                                                    | 4          | <pre>image: bitnami/redis:latest</pre>      |
| <pre>6 container_name: redis<br/>7 environment:<br/>8 - REDIS_PASSWORD=123456<br/>9 ports:<br/>10 - '6379:6379'<br/>11 volumes:<br/>12 - redis-data:/bitnami/redis/data<br/>13 - redis-conf:/opt/bitnami/redis/mounted-etc<br/>14<br/>15 mysql:<br/>16 image: mysql:8.0.31<br/>17 restart: always<br/>18 container_name: mysql<br/>19 environment:<br/>20 - MYSQL_ROOT_PASSWORD=123456<br/>21 ports:<br/>21 - '33060:33060'<br/>23 - '33060:33060'<br/>24 volumes:<br/>25 - mysql-conf:/etc/mysql/conf.d<br/>26 - mysql-data:/var/lib/mysql<br/>27<br/>28 rabbit:<br/>30 restart: always<br/>31 container_name: rabbitmq<br/>32 ports:<br/>33 - "5672:5672"<br/>34 - "15672:"<br/>35 environment:<br/>36 - RABBITMQ_DEFAULT_USER=rabbit<br/>37 - RABBITMQ_DEFAULT_USER=rabbit<br/>38 - RABBITMQ_DEFAULT_VHOST=dev<br/>39 volumes:<br/>40 - rabbit-data:/var/lib/rabbitmq<br/>41 - rabbit-app:/etc/rabbitmq<br/>42 opensearch-nodel:<br/>43 image: opensearchproject/opensearch:2.13.0<br/>44 container_name: opensearch-node1</pre>                                                                                                    | 5          | restart: always                             |
| <pre>7 environment:<br/>8 - REDIS_PASSWORD=123456<br/>9 ports:<br/>10 - '6379:6379'<br/>11 volumes:<br/>12 - redis-data:/bitnami/redis/data<br/>13 - redis-conf:/opt/bitnami/redis/mounted-etc<br/>14<br/>15 mysql:<br/>16 image: mysql:8.0.31<br/>17 restart: always<br/>18 container_name: mysql<br/>19 environment:<br/>20 - MYSQL_ROOT_PASSWORD=123456<br/>21 ports:<br/>22 - '3306:33060'<br/>23 - '33060:33060'<br/>24 volumes:<br/>25 - mysql-conf:/etc/mysql/conf.d<br/>26 mysql-data:/var/lib/mysql<br/>27<br/>28 rabbit:<br/>29 image: rabbitmq:3-management<br/>30 restart: always<br/>31 container_name: rabbitmq<br/>32 ports:<br/>33 - "5672:5672"<br/>34 - "15672:15672"<br/>35 environment:<br/>36 - RABBITMQ_DEFAULT_USER=rabbit<br/>37 RABBITMQ_DEFAULT_VHOST=dev<br/>39 volumes:<br/>40 - rabbit-data:/var/lib/rabbitmq<br/>41 - rabbit-app:/etc/rabbitmq<br/>42 opensearch-nodel:<br/>43 image: opensearchproject/opensearch:2.13.0<br/>44 container_name: opensearch-node1</pre>                                                                                                    | 6          | <pre>container_name: redis</pre>            |
| <pre>8 - REDIS_PASSWORD=123456 9 ports: 10 - '6379:6379' 11 volumes: 12 - redis-data:/bitnami/redis/data 13 - redis-conf:/opt/bitnami/redis/mounted-etc 14 15 mysql: 16 image: mysql:8.0.31 17 restart: always 18 container_name: mysql 19 environment: 20 - MYSQL_ROOT_PASSWORD=123456 21 ports: 22 - '33060:33060' 24 volumes: 25 - mysql-conf:/etc/mysql/conf.d 26 - mysql-data:/var/lib/mysql 27 28 rabbit: 29 image: rabbitmq:3-management 30 restart: always 31 container_name: rabbitmq 32 ports: 33 - "5672:5672" 34 - "15672:15672" 35 environment: 36 - RABBITMQ_DEFAULT_USER=rabbit 37 - RABBITMQ_DEFAULT_VHOST=dev 39 volumes: 40 - rabbit-data:/var/lib/rabbitmq 41 - rabbit-data:/var/lib/rabbitmq 42 opensearch-node1 43 image: opensearch-node1 44 container_name: opensearch-node1 45 mage: opensearch-node1 46 container_name: opensearch-node1 47 rabbit</pre>                                                                                                    | 7          | environment:                                |
| <pre>9 ports:<br/>10 - '6379:6379'<br/>11 volumes:<br/>12 - redis-data:/bitnami/redis/data<br/>13 - redis-conf:/opt/bitnami/redis/mounted-etc<br/>14<br/>15 mysql:<br/>16 image: mysql:8.0.31<br/>17 restart: always<br/>18 container_name: mysql<br/>19 environment:<br/>20 - MYSQL_ROOT_PASSWORD=123456<br/>21 ports:<br/>22 - '33060:3306'<br/>23 - '33060:33060'<br/>24 volumes:<br/>25 - mysql-conf:/etc/mysql/conf.d<br/>26 - mysql-data:/var/lib/mysql<br/>27<br/>28 rabbit:<br/>29 image: rabbitmq:3-management<br/>30 restart: always<br/>31 container_name: rabbitmq<br/>32 ports:<br/>33 - "5672:5672"<br/>34 - "15672:15672"<br/>35 environment:<br/>36 - RABBITMQ_DEFAULT_USER=rabbit<br/>37 - RABBITMQ_DEFAULT_VHOST=dev<br/>39 volumes:<br/>40 - rabbit-data:/var/lib/rabbitmq<br/>41 - rabbit-data:/var/lib/rabbitmq<br/>42 opensearch-node1:<br/>43 image: opensearchproject/opensearch:2.13.0<br/>44 container_name: opensearch-node1</pre>                                                                                                    | 8          | – REDIS_PASSWORD=123456                     |
| <pre>10 - '6379:6379' 11 volumes: 12 - redis-data:/bitnami/redis/data 13 - redis-conf:/opt/bitnami/redis/mounted-etc 14 15 mysql: 16 image: mysql:8.0.31 17 restart: always 18 container_name: mysql 19 environment: 20 - MYSQL_ROOT_PASSWORD=123456 21 ports: 22 - '33060:33060' 24 volumes: 25 - mysql-conf:/etc/mysql/conf.d 26 - mysql-data:/var/lib/mysql 27 28 rabbit: 29 image: rabbitmq:3-management 30 restart: always 31 container_name: rabbitmq 32 ports: 33 - "5672:5672" 34 - "15672:15672" 35 environment: 36 - RABBITMQ_DEFAULT_USER=rabbit 37 - RABBITMQ_DEFAULT_VHOST=dev 39 volumes: 40 - rabbit-data:/var/lib/rabbitmq 41 - rabbit-data:/var/lib/rabbitmq 42 opensearch-node1 43 image: opensearchproject/opensearch:2.13.0 44 container_name: opensearch-node1 44 container_name: opensearch-node1 44 container_name: opensearch-node1 44 container_name: opensearch-node1 45</pre>                                                                                                    | 9          | ports:                                      |
| <pre>11 volumes:<br/>12 - redis-data:/bitnami/redis/data<br/>13 - redis-conf:/opt/bitnami/redis/mounted-etc<br/>14<br/>15 mysql:<br/>16 image: mysql:8.0.31<br/>17 restart: always<br/>18 container_name: mysql<br/>19 environment:<br/>20 - MYSQL_ROOT_PASSWORD=123456<br/>21 ports:<br/>22 - '33060:33060'<br/>24 volumes:<br/>25 - mysql-conf:/etc/mysql/conf.d<br/>26 - mysql-data:/var/lib/mysql<br/>27<br/>28 rabbit:<br/>29 image: rabbitmq:3-management<br/>30 restart: always<br/>31 container_name: rabbitmq<br/>32 ports:<br/>33 - "5672:5672"<br/>34 - "15672:15672"<br/>35 environment:<br/>36 - RABBITMQ_DEFAULT_USER=rabbit<br/>37 - RABBITMQ_DEFAULT_VHOST=dev<br/>39 volumes:<br/>40 - rabbit-data:/var/lib/rabbitmq<br/>41 - rabbit-data:/var/lib/rabbitmq<br/>42 opensearch-node1:<br/>43 image: opensearchproject/opensearch:2.13.0<br/>44 container_name: opensearch-node1</pre>                                                                                                    | 10         | - '6379:6379'                               |
| <pre>12 - redis-data:/bitnami/redis/data<br/>13 - redis-conf:/opt/bitnami/redis/mounted-etc<br/>14<br/>15 mysql:<br/>16 image: mysql:8.0.31<br/>17 restart: always<br/>18 container_name: mysql<br/>19 environment:<br/>20 - MYSQL_ROOT_PASSWORD=123456<br/>21 ports:<br/>22 - '3306:33060'<br/>23 - '33060:33060'<br/>24 volumes:<br/>25 - mysql-conf:/etc/mysql/conf.d<br/>26 - mysql-data:/var/lib/mysql<br/>27<br/>28 rabbit:<br/>29 image: rabbitmq:3-management<br/>30 restart: always<br/>31 container_name: rabbitmq<br/>32 ports:<br/>33 - "5672:5672"<br/>34 - "15672:15672"<br/>35 environment:<br/>36 - RABBITMQ_DEFAULT_USER=rabbit<br/>37 - RABBITMQ_DEFAULT_VHOST=dev<br/>39 volumes:<br/>40 - rabbit-data:/var/lib/rabbitmq<br/>41 - rabbit-app:/etc/rabbitmq<br/>42 opensearch-node1:<br/>43 image: opensearchproject/opensearch:2.13.0<br/>44 container_name: opensearch-node1</pre>                                                                                                    | 11         | volumes:                                    |
| <pre>13 - redis-conf:/opt/bitnami/redis/mounted-etc 14 15 mysql: 16 image: mysql:8.0.31 17 restart: always 18 container_name: mysql 19 environment: 20 - MYSQL_ROOT_PASSWORD=123456 21 ports: 22 - '33060:33060' 24 volumes: 25 - mysql-conf:/etc/mysql/conf.d 26 - mysql-data:/var/lib/mysql 27 28 rabbit: 29 image: rabbitmq:3-management 30 restart: always 31 container_name: rabbitmq 32 ports: 33 - "5672:5672" 34 - "15672:15672" 35 environment: 36 - RABBITMQ_DEFAULT_USER=rabbit 37 - RABBITMQ_DEFAULT_VHOST=dev 39 volumes: 40 - rabbit-data:/var/lib/rabbitmq 41 - rabbit-app:/etc/rabbitmq 42 opensearch-node1: 43 image: opensearchproject/opensearch:2.13.0 44 container_name: opensearch-node1</pre>                                                                                                    | 12         | – redis-data:/bitnami/redis/data            |
| <pre>14 15 mysql: 16 image: mysql:8.0.31 17 restart: always 18 container_name: mysql 19 environment: 20 - MYSQL_ROOT_PASSWORD=123456 21 ports: 22 - '33060:33060' 24 volumes: 25 - mysql-conf:/etc/mysql/conf.d 26 - mysql-data:/var/lib/mysql 27 28 rabbit: 29 image: rabbitmq:3-management 30 restart: always 31 container_name: rabbitmq 32 ports: 33 - "5672:5672" 34 - "15672:15672" 35 environment: 36 - RABBITMQ_DEFAULT_USER=rabbit 37 - RABBITMQ_DEFAULT_PASS=rabbit 38 - RABBITMQ_DEFAULT_VHOST=dev 39 volumes: 40 - rabbit-data:/var/lib/rabbitmq 41 - rabbit-app:/etc/rabbitmq 42 opensearch-node1: 43 image: opensearchproject/opensearch:2.13.0 44 container_name: opensearch-node1</pre>                                                                                                    | 13         | - redis-conf:/opt/bitnami/redis/mounted-etc |
| <pre>15 mysql:<br/>16 image: mysql:8.0.31<br/>17 restart: always<br/>18 container_name: mysql<br/>19 environment:<br/>20 - MYSQL_ROOT_PASSWORD=123456<br/>21 ports:<br/>22 - '3306:33060'<br/>23 - '33060:33060'<br/>24 volumes:<br/>25 - mysql-conf:/etc/mysql/conf.d<br/>26 - mysql-data:/var/lib/mysql<br/>27<br/>28 rabbit:<br/>29 image: rabbitmq:3-management<br/>30 restart: always<br/>31 container_name: rabbitmq<br/>32 ports:<br/>33 - "5672:5672"<br/>34 - "15672:15672"<br/>35 environment:<br/>36 - RABBITMQ_DEFAULT_USER=rabbit<br/>37 - RABBITMQ_DEFAULT_VHOST=dev<br/>38 volumes:<br/>40 - rabbit-data:/var/lib/rabbitmq<br/>41 - rabbit-app:/etc/rabbitmq<br/>42 opensearch-node1:<br/>43 image: opensearchproject/opensearch:2.13.0<br/>44 container_name: opensearch-node1</pre>                                                                                                    | 14         |                                             |
| <pre>16    image: mysql:8.0.31<br/>17    restart: always<br/>18    container_name: mysql<br/>19    environment:<br/>20</pre>                                                                                                    | 15         | mysql:                                      |
| <pre>17 restart: always<br/>18 container_name: mysql<br/>19 environment:<br/>20 - MYSQL_ROOT_PASSWORD=123456<br/>21 ports:<br/>22 - '3306:33060'<br/>23 - '33060:33060'<br/>24 volumes:<br/>25 - mysql-conf:/etc/mysql/conf.d<br/>26 - mysql-data:/var/lib/mysql<br/>27<br/>28 rabbit:<br/>29 image: rabbitmq:3-management<br/>30 restart: always<br/>31 container_name: rabbitmq<br/>32 ports:<br/>33 - "5672:5672"<br/>34 - "15672:15672"<br/>35 environment:<br/>36 - RABBITMQ_DEFAULT_USER=rabbit<br/>37 - RABBITMQ_DEFAULT_VHOST=dev<br/>39 volumes:<br/>40 - rabbit-data:/var/lib/rabbitmq<br/>41 - rabbit-app:/etc/rabbitmq<br/>42 opensearch-node1:<br/>43 image: opensearchproject/opensearch:2.13.0<br/>44 container_name: opensearch-node1</pre>                                                                                                    | 16         | <pre>image: mysql:8.0.31</pre>              |
| <pre>18 container_name: mysql<br/>19 environment:<br/>20 - MYSQL_ROOT_PASSWORD=123456<br/>21 ports:<br/>22 - '3306:3306'<br/>23 - '33060:33060'<br/>24 volumes:<br/>25 - mysql-conf:/etc/mysql/conf.d<br/>26 - mysql-data:/var/lib/mysql<br/>27<br/>28 rabbit:<br/>29 image: rabbitmq:3-management<br/>30 restart: always<br/>31 container_name: rabbitmq<br/>32 ports:<br/>33 - "5672:5672"<br/>34 - "15672:15672"<br/>35 environment:<br/>36 - RABBITMQ_DEFAULT_USER=rabbit<br/>37 - RABBITMQ_DEFAULT_VHOST=dev<br/>39 volumes:<br/>40 - rabbit-data:/var/lib/rabbitmq<br/>41 - rabbit-app:/etc/rabbitmq<br/>42 opensearch-node1:<br/>43 image: opensearchproject/opensearch:2.13.0<br/>44 container_name: opensearch-node1</pre>                                                                                                    | 17         | restart: always                             |
| <pre>19 environment:<br/>20 - MYSQL_ROOT_PASSWORD=123456<br/>21 ports:<br/>22 - '33060:33060'<br/>23 - '33060:33060'<br/>24 volumes:<br/>25 - mysql-conf:/etc/mysql/conf.d<br/>26 - mysql-data:/var/lib/mysql<br/>27<br/>28 rabbit:<br/>29 image: rabbitmq:3-management<br/>30 restart: always<br/>31 container_name: rabbitmq<br/>32 ports:<br/>33 - "5672:5672"<br/>34 - "15672:15672"<br/>35 environment:<br/>36 - RABBITMQ_DEFAULT_USER=rabbit<br/>37 - RABBITMQ_DEFAULT_USER=rabbit<br/>38 - rabbit-data:/var/lib/rabbitmq<br/>40 - rabbit-data:/var/lib/rabbitmq<br/>41 - rabbit-app:/etc/rabbitmq<br/>42 opensearch-node1:<br/>43 image: opensearchproject/opensearch:2.13.0<br/>44 container_name: opensearch-node1</pre>                                                                                                    | 18         | container_name: mysql                       |
| <pre>20 - MYSQL_ROOT_PASSWORD=123456<br/>21 ports:<br/>22 - '3306:3306'<br/>23 - '33060:33060'<br/>24 volumes:<br/>25 - mysql-conf:/etc/mysql/conf.d<br/>26 - mysql-data:/var/lib/mysql<br/>27<br/>28 rabbit:<br/>29 image: rabbitmq:3-management<br/>30 restart: always<br/>31 container_name: rabbitmq<br/>32 ports:<br/>33 - "5672:5672"<br/>34 - "15672:15672"<br/>35 environment:<br/>36 - RABBITMQ_DEFAULT_USER=rabbit<br/>37 - RABBITMQ_DEFAULT_USER=rabbit<br/>38 - RABBITMQ_DEFAULT_VHOST=dev<br/>39 volumes:<br/>40 - rabbit-data:/var/lib/rabbitmq<br/>41 - rabbit-app:/etc/rabbitmq<br/>42 opensearch-node1:<br/>43 image: opensearchproject/opensearch:2.13.0<br/>44 container_name: opensearch-node1</pre>                                                                                                    | 19         | environment:                                |
| <pre>21 ports:<br/>22 - '3306:3306'<br/>23 - '33060:33060'<br/>24 volumes:<br/>25 - mysql-conf:/etc/mysql/conf.d<br/>26 - mysql-data:/var/lib/mysql<br/>27<br/>28 rabbit:<br/>29 image: rabbitmq:3-management<br/>30 restart: always<br/>31 container_name: rabbitmq<br/>32 ports:<br/>33 - "5672:5672"<br/>34 - "15672:15672"<br/>35 environment:<br/>36 - RABBITMQ_DEFAULT_USER=rabbit<br/>37 - RABBITMQ_DEFAULT_PASS=rabbit<br/>38 - RABBITMQ_DEFAULT_VHOST=dev<br/>39 volumes:<br/>40 - rabbit-data:/var/lib/rabbitmq<br/>41 - rabbit-app:/etc/rabbitmq<br/>42 opensearch-node1:<br/>43 image: opensearchproject/opensearch:2.13.0<br/>44 container_name: opensearch-node1</pre>                                                                                                    | 20         | – MYSQL_ROOT_PASSWORD=123456                |
| <pre>22 - '3306:3306'<br/>23 - '33060:33060'<br/>24 volumes:<br/>25 - mysql-conf:/etc/mysql/conf.d<br/>26 - mysql-data:/var/lib/mysql<br/>27<br/>28 rabbit:<br/>29 image: rabbitmq:3-management<br/>30 restart: always<br/>31 container_name: rabbitmq<br/>32 ports:<br/>33 - "5672:5672"<br/>34 - "15672:15672"<br/>35 environment:<br/>36 - RABBITMQ_DEFAULT_USER=rabbit<br/>37 - RABBITMQ_DEFAULT_PASS=rabbit<br/>38 - RABBITMQ_DEFAULT_VHOST=dev<br/>39 volumes:<br/>40 - rabbit-data:/var/lib/rabbitmq<br/>41 - rabbit-app:/etc/rabbitmq<br/>42 opensearch-node1:<br/>43 image: opensearchproject/opensearch:2.13.0<br/>44 container_name: opensearch-node1</pre>                                                                                                    | 21         | ports:                                      |
| <pre>23 - '33060:33060'<br/>24 volumes:<br/>25 - mysql-conf:/etc/mysql/conf.d<br/>26 - mysql-data:/var/lib/mysql<br/>27<br/>28 rabbit:<br/>29 image: rabbitmq:3-management<br/>30 restart: always<br/>31 container_name: rabbitmq<br/>32 ports:<br/>33 - "5672:5672"<br/>34 - "15672:15672"<br/>35 environment:<br/>36 - RABBITMQ_DEFAULT_USER=rabbit<br/>37 - RABBITMQ_DEFAULT_PASS=rabbit<br/>38 - RABBITMQ_DEFAULT_VHOST=dev<br/>39 volumes:<br/>40 - rabbit-data:/var/lib/rabbitmq<br/>41 - rabbit-app:/etc/rabbitmq<br/>42 opensearch-node1:<br/>43 image: opensearchproject/opensearch:2.13.0<br/>44 container_name: opensearch-node1</pre>                                                                                                    | 22         | - '3306:3306'                               |
| <pre>24 volumes:<br/>25 - mysql-conf:/etc/mysql/conf.d<br/>26 - mysql-data:/var/lib/mysql<br/>27<br/>28 rabbit:<br/>29 image: rabbitmq:3-management<br/>30 restart: always<br/>31 container_name: rabbitmq<br/>32 ports:<br/>33 - "5672:5672"<br/>34 - "15672:15672"<br/>35 environment:<br/>36 - RABBITMQ_DEFAULT_USER=rabbit<br/>37 - RABBITMQ_DEFAULT_PASS=rabbit<br/>38 - RABBITMQ_DEFAULT_VHOST=dev<br/>39 volumes:<br/>40 - rabbit-data:/var/lib/rabbitmq<br/>41 - rabbit-app:/etc/rabbitmq<br/>42 opensearch-node1:<br/>43 image: opensearchproject/opensearch:2.13.0<br/>44 container_name: opensearch-node1</pre>                                                                                                    | 23         | - '33060:33060'                             |
| <pre>25 - mysql-conf:/etc/mysql/conf.d<br/>26 - mysql-data:/var/lib/mysql<br/>27<br/>28 rabbit:<br/>29 image: rabbitmq:3-management<br/>30 restart: always<br/>31 container_name: rabbitmq<br/>32 ports:<br/>33 - "5672:5672"<br/>34 - "15672:15672"<br/>35 environment:<br/>36 - RABBITMQ_DEFAULT_USER=rabbit<br/>37 - RABBITMQ_DEFAULT_PASS=rabbit<br/>38 - RABBITMQ_DEFAULT_VHOST=dev<br/>39 volumes:<br/>40 - rabbit-data:/var/lib/rabbitmq<br/>41 - rabbit-app:/etc/rabbitmq<br/>42 opensearch-node1:<br/>43 image: opensearchproject/opensearch:2.13.0<br/>44 container_name: opensearch-node1</pre>                                                                                                    | 24         | volumes:                                    |
| <pre>26 - mysql-data:/var/lib/mysql 27 28 rabbit: 29 image: rabbitmq:3-management 30 restart: always 31 container_name: rabbitmq 32 ports: 33 - "5672:5672" 34 - "15672:15672" 35 environment: 36 - RABBITMQ_DEFAULT_USER=rabbit 37 - RABBITMQ_DEFAULT_PASS=rabbit 38 - RABBITMQ_DEFAULT_VHOST=dev 39 volumes: 40 - rabbit-data:/var/lib/rabbitmq 41 - rabbit-app:/etc/rabbitmq 42 opensearch-node1: 43 image: opensearchproject/opensearch:2.13.0 44 container_name: opensearch-node1</pre>                                                                                                    | 25         | <pre>- mysql-conf:/etc/mysql/conf.d</pre>   |
| <pre>2/ 28 rabbit: 29 image: rabbitmq:3-management 30 restart: always 31 container_name: rabbitmq 32 ports: 33 - "5672:5672" 34 - "15672:15672" 35 environment: 36 - RABBITMQ_DEFAULT_USER=rabbit 37 - RABBITMQ_DEFAULT_PASS=rabbit 38 - RABBITMQ_DEFAULT_VHOST=dev 39 volumes: 40 - rabbit-data:/var/lib/rabbitmq 41 - rabbit-app:/etc/rabbitmq 42 opensearch-node1: 43 image: opensearchproject/opensearch:2.13.0 44 container_name: opensearch-node1</pre>                                                                                                    | 26         | <pre>- mysql-data:/var/lib/mysql</pre>      |
| <pre>28 rabbit:<br/>29 image: rabbitmq:3-management<br/>30 restart: always<br/>31 container_name: rabbitmq<br/>32 ports:<br/>33 - "5672:5672"<br/>34 - "15672:15672"<br/>35 environment:<br/>36 - RABBITMQ_DEFAULT_USER=rabbit<br/>37 - RABBITMQ_DEFAULT_PASS=rabbit<br/>38 - RABBITMQ_DEFAULT_VHOST=dev<br/>39 volumes:<br/>40 - rabbit-data:/var/lib/rabbitmq<br/>41 - rabbit-app:/etc/rabbitmq<br/>42 opensearch-node1:<br/>43 image: opensearchproject/opensearch:2.13.0<br/>44 container_name: opensearch-node1</pre>                                                                                                    | 27         |                                             |
| <pre>29 Image: rabbitmq:3-management<br/>30 restart: always<br/>31 container_name: rabbitmq<br/>32 ports:<br/>33 - "5672:5672"<br/>34 - "15672:15672"<br/>35 environment:<br/>36 - RABBITMQ_DEFAULT_USER=rabbit<br/>37 - RABBITMQ_DEFAULT_PASS=rabbit<br/>38 - RABBITMQ_DEFAULT_VHOST=dev<br/>39 volumes:<br/>40 - rabbit-data:/var/lib/rabbitmq<br/>41 - rabbit-data:/var/lib/rabbitmq<br/>41 - rabbit-app:/etc/rabbitmq<br/>42 opensearch-node1:<br/>43 image: opensearchproject/opensearch:2.13.0<br/>44 container_name: opensearch-node1</pre>                                                                                                    | 28         | rabbit:                                     |
| <pre>30 restart: always<br/>31 container_name: rabbitmq<br/>32 ports:<br/>33 - "5672:5672"<br/>34 - "15672:15672"<br/>35 environment:<br/>36 - RABBITMQ_DEFAULT_USER=rabbit<br/>37 - RABBITMQ_DEFAULT_PASS=rabbit<br/>38 - RABBITMQ_DEFAULT_VHOST=dev<br/>39 volumes:<br/>40 - rabbit-data:/var/lib/rabbitmq<br/>41 - rabbit-app:/etc/rabbitmq<br/>42 opensearch-node1:<br/>43 image: opensearchproject/opensearch:2.13.0<br/>44 container_name: opensearch-node1</pre>                                                                                                    | 29         | <pre>image: rabbitmq:3-management</pre>     |
| <pre>31 Container_name: rabbitmq 32 ports: 33 - "5672:5672" 34 - "15672:15672" 35 environment: 36 - RABBITMQ_DEFAULT_USER=rabbit 37 - RABBITMQ_DEFAULT_PASS=rabbit 38 - RABBITMQ_DEFAULT_VHOST=dev 39 volumes: 40 - rabbit-data:/var/lib/rabbitmq 41 - rabbit-app:/etc/rabbitmq 41 opensearch-node1: 43 image: opensearchproject/opensearch:2.13.0 44 container_name: opensearch-node1</pre>                                                                                                    | 30         | restart: always                             |
| <pre>32 ports:<br/>33 - "5672:5672"<br/>34 - "15672:15672"<br/>35 environment:<br/>36 - RABBITMQ_DEFAULT_USER=rabbit<br/>37 - RABBITMQ_DEFAULT_PASS=rabbit<br/>38 - RABBITMQ_DEFAULT_VHOST=dev<br/>39 volumes:<br/>40 - rabbit-data:/var/lib/rabbitmq<br/>41 - rabbit-app:/etc/rabbitmq<br/>41 - rabbit-app:/etc/rabbitmq<br/>42 opensearch-node1:<br/>43 image: opensearchproject/opensearch:2.13.0<br/>44 container_name: opensearch-node1</pre>                                                                                                    | 31         | container_name: rabbitmq                    |
| <pre>33 - "5072:5072"<br/>34 - "15672:15672"<br/>35 environment:<br/>36 - RABBITMQ_DEFAULT_USER=rabbit<br/>37 - RABBITMQ_DEFAULT_PASS=rabbit<br/>38 - RABBITMQ_DEFAULT_VHOST=dev<br/>39 volumes:<br/>40 - rabbit-data:/var/lib/rabbitmq<br/>41 - rabbit-app:/etc/rabbitmq<br/>41 opensearch-node1:<br/>43 image: opensearchproject/opensearch:2.13.0<br/>44 container_name: opensearch-node1</pre>                                                                                                    | 32         |                                             |
| <pre>34 - ISO/2:ISO/2 35 environment: 36 - RABBITMQ_DEFAULT_USER=rabbit 37 - RABBITMQ_DEFAULT_PASS=rabbit 38 - RABBITMQ_DEFAULT_VHOST=dev 39 volumes: 40 - rabbit-data:/var/lib/rabbitmq 41 - rabbit-app:/etc/rabbitmq 42 opensearch-node1: 43 image: opensearchproject/opensearch:2.13.0 44 container_name: opensearch-node1</pre>                                                                                                    | 33<br>24   | - ~50/2:50/2~<br>#15675.15675#              |
| <pre>35 environment:<br/>36 - RABBITMQ_DEFAULT_USER=rabbit<br/>37 - RABBITMQ_DEFAULT_PASS=rabbit<br/>38 - RABBITMQ_DEFAULT_VHOST=dev<br/>39 volumes:<br/>40 - rabbit-data:/var/lib/rabbitmq<br/>41 - rabbit-app:/etc/rabbitmq<br/>42 opensearch-node1:<br/>43 image: opensearchproject/opensearch:2.13.0<br/>44 container_name: opensearch-node1</pre>                                                                                                    | 24<br>25   | - 15072:15072                               |
| <pre>30</pre>                                                                                                    | 30         | DARRITMO DEEAULT USED-robbit                |
| <pre>37</pre>                                                                                                    | 30         | - RADDINQ_DELAULI_OSER-LADDIC               |
| <pre>39 volumes:<br/>40 - rabbit-data:/var/lib/rabbitmq<br/>41 - rabbit-app:/etc/rabbitmq<br/>42 opensearch-node1:<br/>43 image: opensearchproject/opensearch:2.13.0<br/>44 container_name: opensearch-node1</pre>                                                                                                    | 38         | - RABBITMQ_DETAULT_FASS-TABBIT              |
| <pre>40 - rabbit-data:/var/lib/rabbitmq 41 - rabbit-app:/etc/rabbitmq 42 opensearch-node1: 43 image: opensearchproject/opensearch:2.13.0 44 container_name: opensearch-node1</pre>                                                                                                    | 20         |                                             |
| <ul> <li>41 - rabbit-app:/etc/rabbitmq</li> <li>42 opensearch-node1:</li> <li>43 image: opensearchproject/opensearch:2.13.0</li> <li>44 container_name: opensearch-node1</li> </ul>                                                                                                    | 10         | <pre>- rabbit_data://ar/lib/rabbitmg</pre>  |
| <ul> <li>42 opensearch-node1:</li> <li>43 image: opensearchproject/opensearch:2.13.0</li> <li>44 container_name: opensearch-node1</li> </ul>                                                                                                    | <u>4</u> 1 | <pre>- rabbit_app://etc/rabbitmg</pre>      |
| <ul> <li>43 image: opensearchproject/opensearch:2.13.0</li> <li>44 container_name: opensearch-node1</li> </ul>                                                                                                    | 42         | opensearch-nodel:                           |
| 44 container_name: opensearch-node1                                                                                                    | 43<br>43   | image: opensearchproject/opensearch:2 13 0  |
| opensearer opensearen noder                                                                                                    | 44         | container name: opensearch-node1            |
| 45 environment:                                                                                                    | 45         | environment:                                |

<u>46</u> - cluster.name=opensearch-cluster # Name the cluster - node.name=opensearch-node1 # Name the node that will run in this container 48 - discovery.seed hosts=opensearch-node1,opensearch-node2 # Nodes t o look for when discovering the cluster 49 - cluster.initial\_cluster\_manager\_nodes=opensearch-node1,opensearch -node2 # Nodes eligibile to serve as cluster manager 50 - bootstrap.memory\_lock=true # Disable JVM heap memory swapping 51 - "OPENSEARCH\_JAVA\_OPTS=-Xms512m -Xmx512m" # Set min and max JVM he ap sizes to at least 50% of system RAM 52 - "DISABLE INSTALL DEMO CONFIG=true" # Prevents execution of bundle d demo script which installs demo certificates and security configuration s to OpenSearch 53 - "DISABLE\_SECURITY\_PLUGIN=true" # Disables Security plugin 54 ulimits: 55 memlock: 56 **soft:** -1 # Set memlock to unlimited (no soft or hard limit) 57 hard: -1 58 nofile: 59 soft: 65536 # Maximum number of open files for the opensearch use r - set to at least 65536 60 hard: 65536 61 volumes: 62 - opensearch-data1:/usr/share/opensearch/data # Creates volume call ed opensearch-data1 and mounts it to the container 63 ports: 64 - 9200:9200 # REST API 65 - 9600:9600 # Performance Analyzer 66 67 opensearch-node2: 68 image: opensearchproject/opensearch:2.13.0 69 container name: opensearch-node2 70 environment: 71 - cluster.name=opensearch-cluster # Name the cluster 72 - node.name=opensearch-node2 # Name the node that will run in this container 73 - discovery.seed\_hosts=opensearch-node1,opensearch-node2 # Nodes t o look for when discovering the cluster 74 – cluster.initial\_cluster\_manager\_nodes=opensearch-node1,opensearch -node2 # Nodes eligibile to serve as cluster manager 75 - bootstrap.memory\_lock=true # Disable JVM heap memory swapping 76 - "OPENSEARCH\_JAVA\_OPTS=-Xms512m -Xmx512m" # Set min and max JVM he ap sizes to at least 50% of system RAM 77 - "DISABLE INSTALL DEMO CONFIG=true" # Prevents execution of bundle d demo script which installs demo certificates and security configuration s to OpenSearch 78 - "DISABLE\_SECURITY\_PLUGIN=true" # Disables Security plugin 79 ulimits:

```
80
81
            memlock:
              soft: -1 # Set memlock to unlimited (no soft or hard limit)
 82
              hard: -1
 83
            nofile:
 84
              soft: 65536 # Maximum number of open files for the opensearch use
      r - set to at least 65536
 85
              hard: 65536
 86
          volumes:
 87
            – opensearch-data2:/usr/share/opensearch/data # Creates volume call
      ed opensearch-data2 and mounts it to the container
 88
 89
        opensearch-dashboards:
 90
          image: opensearchproject/opensearch-dashboards:2.13.0
 91
          container name: opensearch-dashboards
 92
          ports:
 93
            - 5601:5601 # Map host port 5601 to container port 5601
 94
          expose:
 95
            - "5601" # Expose port 5601 for web access to OpenSearch Dashboards
 96
          environment:
 97 -
            - 'OPENSEARCH_HOSTS=["http://opensearch-node1:9200","http://opensea
      rch-node2:9200"]'
 98
            - "DISABLE_SECURITY_DASHBOARDS_PLUGIN=true" # disables security das
      hboards plugin in OpenSearch Dashboards
 99
100
        zookeeper:
101
          image: bitnami/zookeeper:3.9
102
          container_name: zookeeper
103
          restart: always
104
          ports:
105
            - "2181:2181"
106
          volumes:
107
            - "zookeeper data:/bitnami"
108
          environment:
109
            – ALLOW_ANONYMOUS_LOGIN=yes
110
111
        kafka:
112
          image: 'bitnami/kafka:3.4'
113
          container name: kafka
114
          restart: always
115
          hostname: kafka
116
          ports:
117
            - '9092:9092'
118
            - '9094:9094'
119
          environment:
120
            - KAFKA_CFG_NODE_ID=0
121
            - KAFKA_CFG_PROCESS_ROLES=controller, broker
122
            - KAFKA CFG LISTENERS=PLAINTEXT://:9092,CONTROLLER://:9093,EXTERNA
      L://0.0.0.0:9094
```

|                                      | 123                                 | – KAFKA_CFG_ADVERTISED_LISTENERS=PLAINTEXT://kafka:9092,EXTERNAL://       |  |  |  |  |
|--------------------------------------|-------------------------------------|---------------------------------------------------------------------------|--|--|--|--|
|                                      | 104                                 | 119.45.147.122:9094                                                       |  |  |  |  |
|                                      | 124                                 | - KAFKA_CFG_LISTENER_SECURITY_PROTOCOL_MAP=CONTROLLER:PLAINTE             |  |  |  |  |
|                                      |                                     | ERNAL: PLAINTEXT, PLAINTEXT: PLAINTEXT                                    |  |  |  |  |
|                                      | 125                                 | – KAFKA CFG CONTROLLER OUORUM VOTERS=0@kafka:9093                         |  |  |  |  |
|                                      | 126                                 | - KAFKA CFG CONTROLLER LISTENER NAMES=CONTROLLER                          |  |  |  |  |
|                                      | 127                                 | - ALLOW PLATNTEXT LISTENER=ves                                            |  |  |  |  |
|                                      | 128                                 | - "KAFKA HEAP OPTS= $-Xmx512m$ - $Xms512m$ "                              |  |  |  |  |
|                                      | 129                                 | volumes:                                                                  |  |  |  |  |
|                                      | 130kafka_conft/bitnami/kafka/config |                                                                           |  |  |  |  |
| 131 - kafka-data:/bitnami/kafka/data |                                     |                                                                           |  |  |  |  |
| 132 kafka-ui                         |                                     |                                                                           |  |  |  |  |
|                                      | 133                                 | container name: kafka-ui                                                  |  |  |  |  |
|                                      | 134                                 | image: provectus]abs/kafka_ui:]atest                                      |  |  |  |  |
|                                      | 135                                 | rostart, always                                                           |  |  |  |  |
|                                      | 136                                 | porte.                                                                    |  |  |  |  |
|                                      | 137                                 |                                                                           |  |  |  |  |
|                                      | 138                                 |                                                                           |  |  |  |  |
|                                      | 139                                 |                                                                           |  |  |  |  |
|                                      | 140                                 | DINAMIC_CONFIG_ENABLED: LITUE                                             |  |  |  |  |
|                                      | 141                                 | KAFKA_CLUSTERS_0_NAME: KATKA-OEV                                          |  |  |  |  |
|                                      | 142                                 | KAFKA_CLUSTERS_0_BOUTSTRAPSERVERS: KATKa:9092                             |  |  |  |  |
|                                      | 143                                 | volumes:                                                                  |  |  |  |  |
|                                      | 144                                 | - karkaul-app:/etc/karkaul                                                |  |  |  |  |
|                                      | 145                                 |                                                                           |  |  |  |  |
|                                      | 146                                 | nacos:                                                                    |  |  |  |  |
|                                      | 147                                 | <pre>image: nacos/nacos-server:v2.3.1</pre>                               |  |  |  |  |
|                                      | 148                                 | container_name: nacos                                                     |  |  |  |  |
|                                      | 149                                 | ports:                                                                    |  |  |  |  |
|                                      | 150                                 | - 8848:8848                                                               |  |  |  |  |
|                                      | 151                                 | - 9848:9848                                                               |  |  |  |  |
|                                      | 152                                 | environment:                                                              |  |  |  |  |
|                                      | 153                                 | – PREFER_HOST_MODE=hostname                                               |  |  |  |  |
|                                      | 154                                 | - MODE=standalone                                                         |  |  |  |  |
|                                      | 155                                 | - JVM_XMX=512m                                                            |  |  |  |  |
|                                      | 156                                 | - JVM_XMS=512m                                                            |  |  |  |  |
|                                      | 157                                 | - SPRING_DATASOURCE_PLATFORM=mysql                                        |  |  |  |  |
|                                      | 158                                 | - MYSQL_SERVICE_HOSI=nacos-mysql                                          |  |  |  |  |
|                                      | 159                                 | – MYSQL_SERVICE_DB_NAME=nacos_devtest                                     |  |  |  |  |
|                                      | 160                                 | – MYSQL_SERVICE_PORT=3306                                                 |  |  |  |  |
|                                      | 161                                 | - MYSQL_SERVICE_USER=nacos                                                |  |  |  |  |
|                                      | 162                                 | - MYSQL_SERVICE_PASSWORD=nacos                                            |  |  |  |  |
|                                      |                                     | – MYSQL_SERVICE_DB_PARAM=characterEncoding=utf8&connectTimeout=1000       |  |  |  |  |
|                                      |                                     | &socketTimeout=3000&autoReconnect=true&useUnicode=true&useSSL=false&serve |  |  |  |  |
|                                      | 163                                 | rTimezone=Asia/Shanghai&allowPublicKeyRetrieval=true                      |  |  |  |  |
|                                      | 164                                 | – NACOS_AUTH_IDENTITY_KEY=2222                                            |  |  |  |  |
|                                      | 165                                 | – NACOS_AUTH_IDENTITY_VALUE=2xxx                                          |  |  |  |  |
|                                      |                                     | – NACOS_AUTH_TOKEN=SecretKey012345678901234567890123456789012345678       |  |  |  |  |
|                                      |                                     | 901234567890123456789                                                     |  |  |  |  |

```
- NACOS_AUTH_ENABLE=true
\frac{166}{167}
          volumes:
168
            - /app/nacos/standalone-logs/:/home/nacos/logs
169
          depends on:
170
            nacos-mysql:
171
              condition: service_healthy
172
        nacos-mysgl:
173
          container_name: nacos-mysql
174
          build:
175
            context: .
176
            dockerfile inline: |
177
              FROM mysql:8.0.31
178
              ADD https://raw.githubusercontent.com/alibaba/nacos/2.3.2/distrib
      ution/conf/mysql-schema.sql /docker-entrypoint-initdb.d/nacos-mysql.sql
179
              RUN chown -R mysgl:mysgl /docker-entrypoint-initdb.d/nacos-mysgl.
      sql
180
              EXP0SE 3306
181 🖛
              CMD ["mysqld", "--character-set-server=utf8mb4", "--collation-ser
      ver=utf8mb4_unicode_ci"]
182
          image: nacos/mysql:8.0.30
183
          environment:
184
            - MYSQL_ROOT_PASSWORD=root
185
            – MYSQL_DATABASE=nacos_devtest
186
            – MYSQL_USER=nacos
187
            - MYSQL PASSWORD=nacos
188
            - LANG=C.UTF-8
189
          volumes:
190
            - nacos-mysqldata:/var/lib/mysql
191
          ports:
192
            - "13306:3306"
193
          healthcheck:
194 -
            test: [ "CMD", "mysqladmin" ,"ping", "-h", "localhost" ]
195
            interval: 5s
196
            timeout: 10s
197
            retries: 10
198
        prometheus:
199
          image: prom/prometheus:v2.52.0
200
          container_name: prometheus
201
          restart: always
202
          ports:
203
            - 9090:9090
204
          volumes:
205
            - prometheus-data:/prometheus
206
            - prometheus-conf:/etc/prometheus
207
208
        grafana:
209
          image: grafana/grafana:10.4.2
210
          container name: grafana
```

| 211<br>212<br>213<br>214<br>215<br>216                             | restart: always<br>ports:<br>– 3000:3000<br>volumes:<br>– grafana-data:/var/lib/grafana                                                                                                    |
|--------------------------------------------------------------------|----------------------------------------------------------------------------------------------------|
| 217<br>218<br>219<br>220<br>221<br>222<br>223<br>224<br>225<br>226 | <pre>volumes:<br/>redis-data:<br/>redis-conf:<br/>mysql-conf:<br/>mysql-data:<br/>rabbit-data:<br/>rabbit-data:<br/>rabbit-app:<br/>opensearch-data1:<br/>opensearch-data2:<br/>nacos-mysqldata:</pre> |
| 227<br>228<br>229<br>230<br>231<br>232<br>233                      | <pre>zookeeper_data:<br/>kafka-conf:<br/>kafka-data:<br/>kafkaui-app:<br/>prometheus-data:<br/>prometheus-conf:<br/>grafana-data:</pre>                                                                |

7.2. 启动 # 在 compose.yaml 文件所在的目录下执行 1 2 docker compose up -d 3 # 等待启动所有容器 tip: 如果重启了服务器,可能有些容器会启动失败。再执行一遍 docker compose up -d 即可。

所有程序都可运行成功,并且不会丢失数据。请放心使用。

#### 7.3. 访问

zookeeper可视化工具下载:
 https://github.com/vran-dev/PrettyZoo/releases/download/v2.1.1/prettyZoo-win.zip

#### • redis可视化工具下载:

 https://github.com/qishibo/AnotherRedisDesktopManager/releases/download/v1.6.4/An other-Redis-Desktop-Manager.1.6.4.exe

|  | 组件(容器名)                                | 介绍         | 访问地址                   | 账号/密码            | 特性                 |
|--|----------------------------------------|------------|------------------------|------------------|--------------------|
|  | Redis(redis)                           | k-v 库      | 你的ip:6379              | 单密码模式:<br>123456 | 已开启AOF             |
|  | MySQL(mysql)                           | 数据库        | 你的ip:3306              | root/123456      | 默认utf8mb4字<br>符集   |
|  | Rabbit(rabbit)                         | 消息队列       | 你的ip:15672             | rabbit/rabbit    | 暴露5672和<br>15672端口 |
|  | OpenSearch(ope<br>nsearch–<br>node1/2) | 检索引擎       | 你的ip:9200              |                  | 内存512mb;两<br>个节点   |
|  | opensearch–<br>dashboards              | search可视化  | 你的ip:5601              |                  |                    |
|  | Zookeeper(zook<br>eeper)               | 分布式协调      | 你的ip:2181              |                  | 允许匿名登录             |
|  | kafka(kafka)                           | 消息队列       | 你的ip:9092<br>外部访问:9094 |                  | 占用内存512mb          |
|  | kafka-ui(kafka-<br>ui)                 | kafka可视化   | 你的ip:8080              |                  |                    |
|  | nacos(nacos)                           | 注册/配置中心    | 你的ip:8848              | nacos/nacos      | 持久化数据到<br>MySQL    |
|  | nacos–<br>mysql(nacos–<br>mysql)       | nacos配套数据库 | 你的ip:13306             | root/root        |                    |
|  | prometheus(pro<br>metheus)             | 时序数据库      | 你的ip:9090              |                  |                    |
|  | grafana(grafana)                       |            | 你的ip:3000              | admin/admin      |                    |
|  |                                        |            |                        |                  |                    |

atquigu.com

atquigu.com